#### **SPECIFICATION**

Power Supply Voltage Factory set password

### **ESPECIFICACIÓN**

Voltaje de la fuente de alimentación Contraseña configurada de fábrica

### СПЕЦИФИКАЦИЯ

Напряжение питания Заводской пароль 9V~30V DC, Negative Ground "113266"

9V~30V CC, tierra negativa "113266"

9В~30В постоянного напряжения "113266"

Motorcycle Player CarPlay(wired+wireless)

# Portable Player for motorcycle

B5350

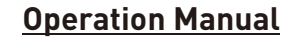

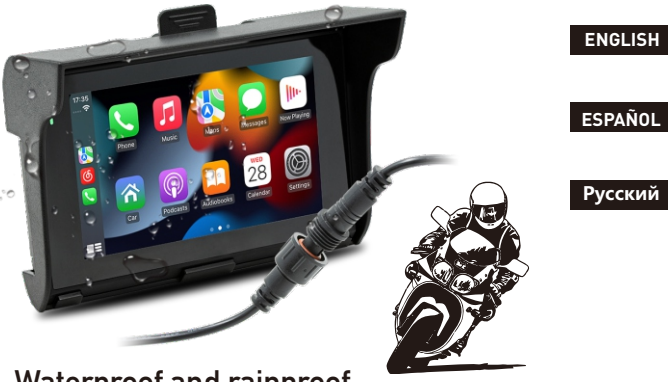

Waterproof and rainproof Mirrorlink/CarPlay/Android Auto B headset + B mobile phone Audio/Video/Picture Playback

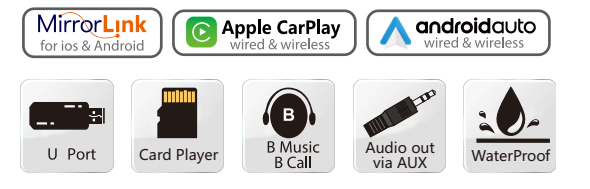

#### **INSTALLATION METHOD**

This product needs to connect the power cord to 12V voltage (anything between  $9 \sim 30V$  is acceptable).

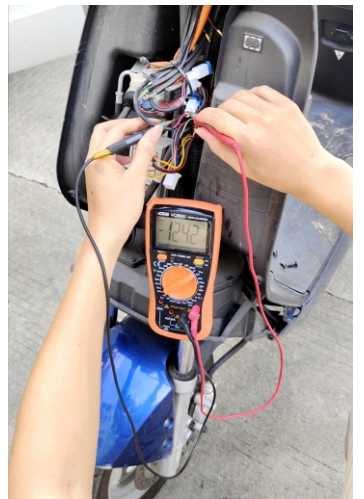

Installation method:

- 1. Open the motorcycle panel,
- 2. Find the battery power supply line and use a multimeter to measure the voltage of the 12V line.
- 3. Then connect the positive and negative poles of the product power cord to the 12V line.
- 4. Then fix the handle bracket, install the product on the bracket, and you can use it.

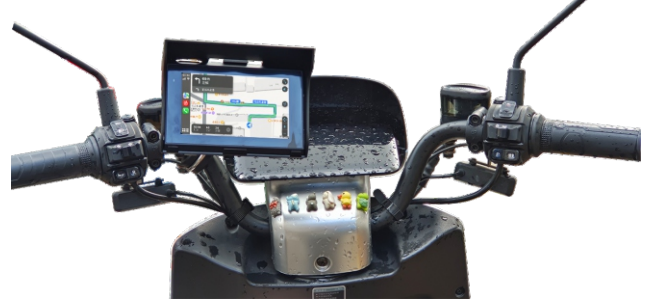

#### **PRODUCT ACESSORIES**

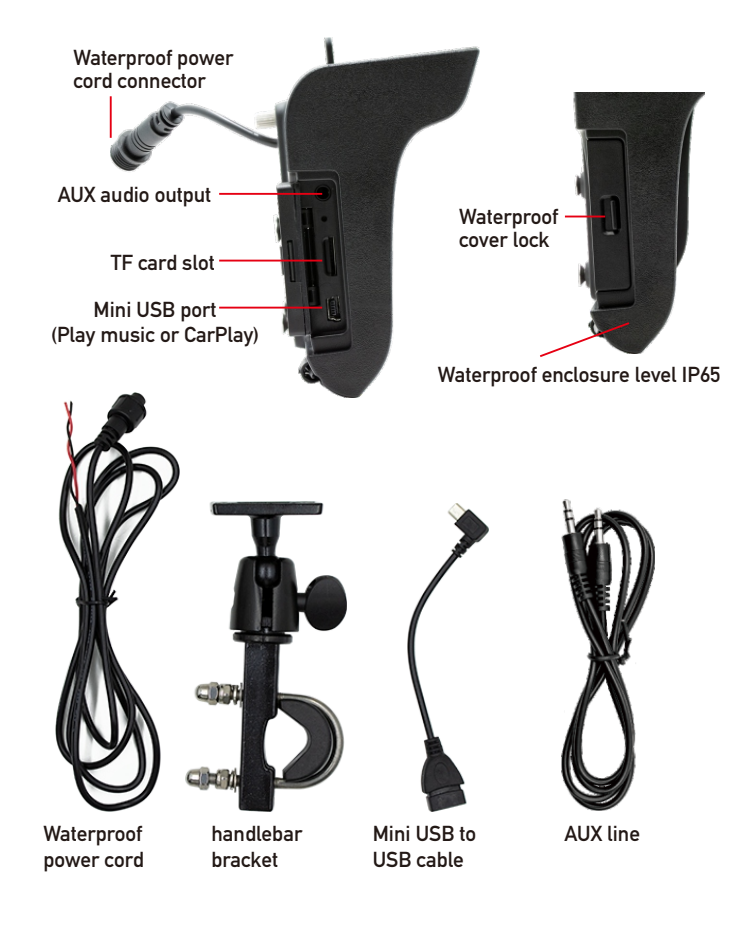

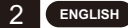

#### **AUDIO OUTPUT METHOD**

There are 3 audio output methods:

1. Built-in speaker output sound.

When playing music with a TF card or USB flash drive, the sound comes out from the built-in speaker on the back.

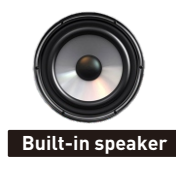

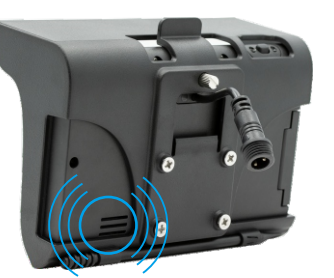

2. The AUX line is transmitted to the original car player.

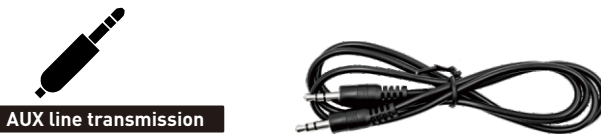

3. Bluetooth headset output sound

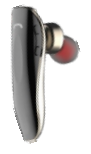

Bluetooth headsets can be connected to transmit sound wirelessly.

Bluetooth headphones

#### **BLUETOOTH DEVICE CONNECTION**

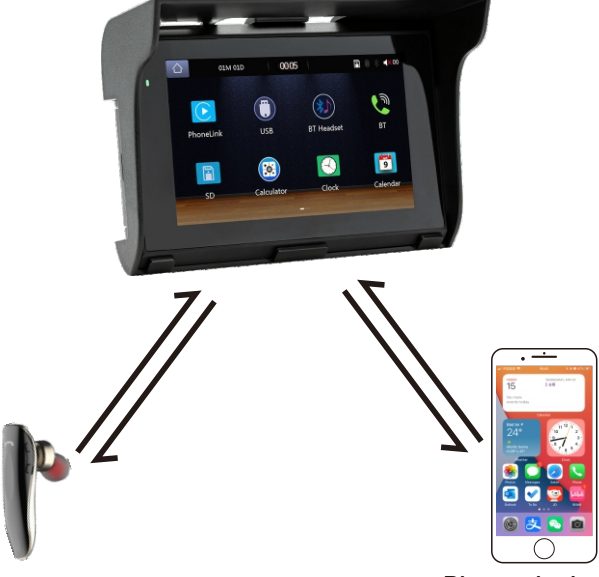

**Bluetooth headphones** 

Bluetooth phone

Bluetooth headsets and Bluetooth mobile phones can be connected at the same time.

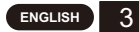

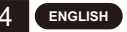

#### DRIVING RECORDER (Optional)

USB driving recorder can be installed. (Optional function, you need to purchase the recorder camera separately)

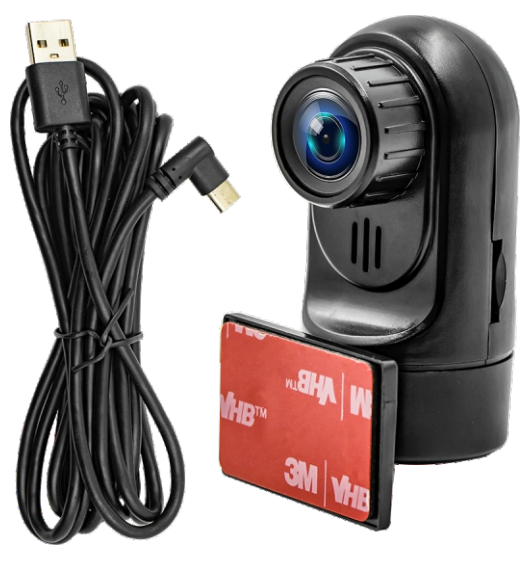

Camera need to be purchased separately.

- 1. Enter factory settings, password "113266".
- 2. Enter the Main Icon settings.
- 3. Open "CarRecord".
- 4. Plug the camera into the USB adapter cable.
- 5. Insert the TF card into the slot on the camera.
- 6. Automatically record video as soon as you turn it on.
- Enter "CarRecord" on the homepage, and then you can play the video you have recorded in it.

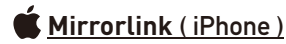

When the device is plugged into the iPhone, the content of the phone screen will be projected onto the car screen.

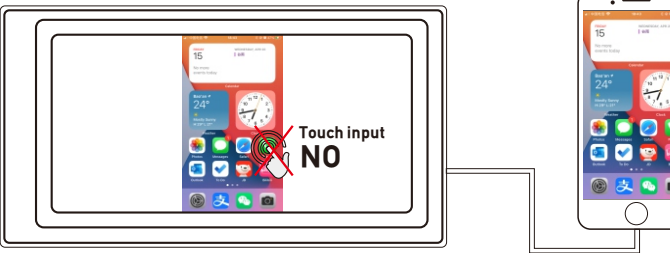

You can't control your iphone here.

### Mirrorlink ( Android )

When using an Android device, after connecting the USB data cable, you will be prompted to install the APP software. After installation, Plug the data cable again, it will enter the screen mirroring mode. And it can be operated on both the player screen and the phone screen.

Only the image transfer is successful at this time. The sound can only be transmitted after the Bluetooth connection is successful.

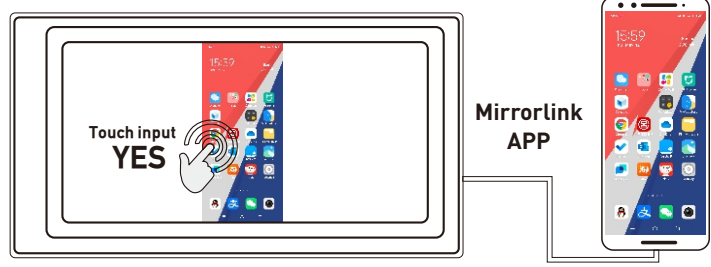

You can also control your android phone here.

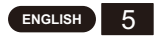

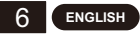

### Apple CarPlay (wired & wireless)

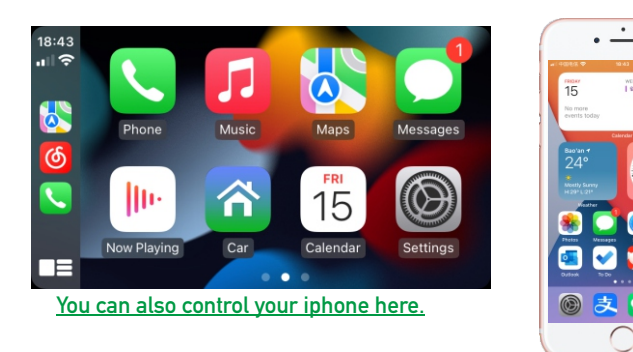

- 1. Wired connection: Just connect the USB data cable, and then it will automatically enter the CarPlay interface.
- 2. Wireless connection: first turn on the bluetooth and wifi functions of the mobile phone, and then connect the bluetooth. Then it will automatically enter the CarPlay interface. (Note: The signal is transmitted through wifi at this time, so even if the Bluetooth function is turned off, it will be transmitted normally. When the wifi function is turned off, CarPlay will be disconnected.)

### Android Auto (wired & wireless)

This feature is not supported in all countries, and "Google Play" services need to be available locally.

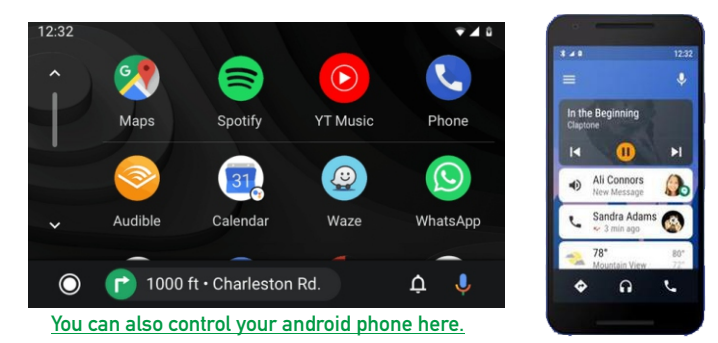

- 1. Need to download and install "Android Auto" \Lambda software in "Google Play".
- 2. A mobile phone with Android 6.0 or higher must be used. Must use a valid data cable connection.
- 3. Wired connection: Just connect the USB data cable, and then it will automatically enter the Android Auto interface.
- 4. Wireless connection: First turn on the Bluetooth and wifi functions of the mobile phone, and then connect the Bluetooth. Then it will automatically enter the Android Auto interface. (Note: The signal is transmitted through wifi at this time, so even if the Bluetooth function is turned off, it will be transmitted normally. When the wifi function is turned off, Android Auto will be disconnected.)

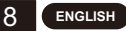

#### COMMON PROBLEMS AND SIMPLE TROUBLESHOOTING

#### 1) How to connect the MirrorLink.

Before connecting the mobile phone, click the phoneLink function of the device, and then select the mode as Mirror, then connect the data cable of the mobile phone, and click the authorization on the mobile phone to connect.

#### 2) How to make the sound come out through the speakers in the car.

- 1. The built-in speaker of our device can emit sound, you can turn it off in the system settings:
- Transmit the audio to the original car player through the AUX OUT (3.5MM) interface of the machine (only some models have this interface).
- 3. Connect the Bluetooth headset to transmit the music played.

#### 3) Bluetooth not working properly.

Delete the paired "SWL-BT" on the mobile phone, and then re-search the Bluetooth name "SWL-BT". After the pairing is successful, it can be used normally.

#### 4) Can't automatically connect with CarPlay or Android Auto.

- 1. You need to set CarPlay or Android Auto as the default connection mode on the Phonelink setting interface, and then it can automatically jump to the CarPlay or Android Auto interface when USB is connected.
- If it is a wireless connection, you need to turn on the wifi on the mobile phone, and then when the Bluetooth is connected, it will automatically jump to the CarPlay or Android Auto interface.
- 5) The sound of playing music or making a phone call is low.

Press and hold your finger on the top of the screen and slide down, pull down the status bar to adjust the playback volume; Return to the main interface during a call, pull down the status bar to adjust the call volume.

6) Can't remember time and date, settings.

The machine does not have a battery, so there is no way to remember the time and date. After connecting to the mobile phone, the time and date will be automatically updated.

#### 7) Can't play TF card, USB music and video.

Use 8G or 16G TF card and USB devices, some large-capacity storage devices may not support; format the storage device, use the file system FAT32; some encoding formats may not be recognized, please use common format media files.

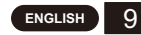

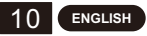

#### METODO DE INSTALACION

Este producto necesita conectar el cable de alimentación a un voltaje de 12 V (cualquier valor entre 9 y 30 V es aceptable).

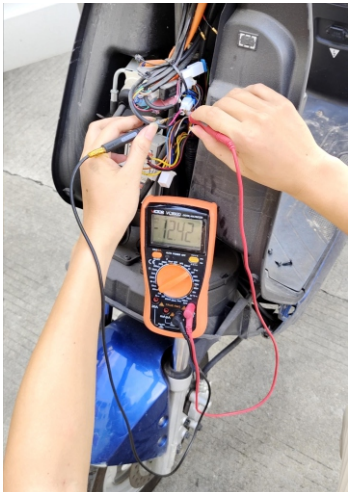

- Metodo de instalacion:
- 1. Abra el panel de la motocicleta,
- 2. Encuentre la línea de suministro de energía de la batería y use un multímetro para medir el voltaje de la línea de 12V.
- Luego conecte los polos positivo y negativo del cable de alimentación del producto a la línea de 12V.
- 4. Luego fije el soporte del mango, instale el producto en el soporte y podrá usarlo.

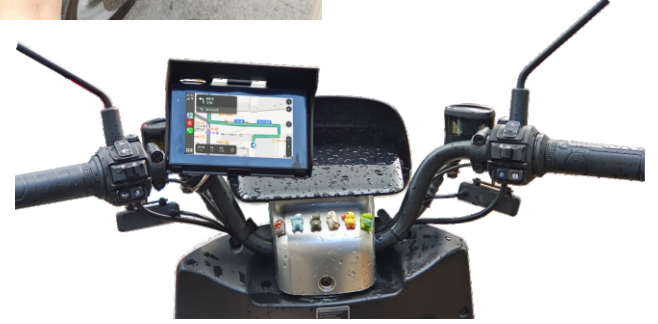

#### ACCESORIOS DEL PRODUCTO

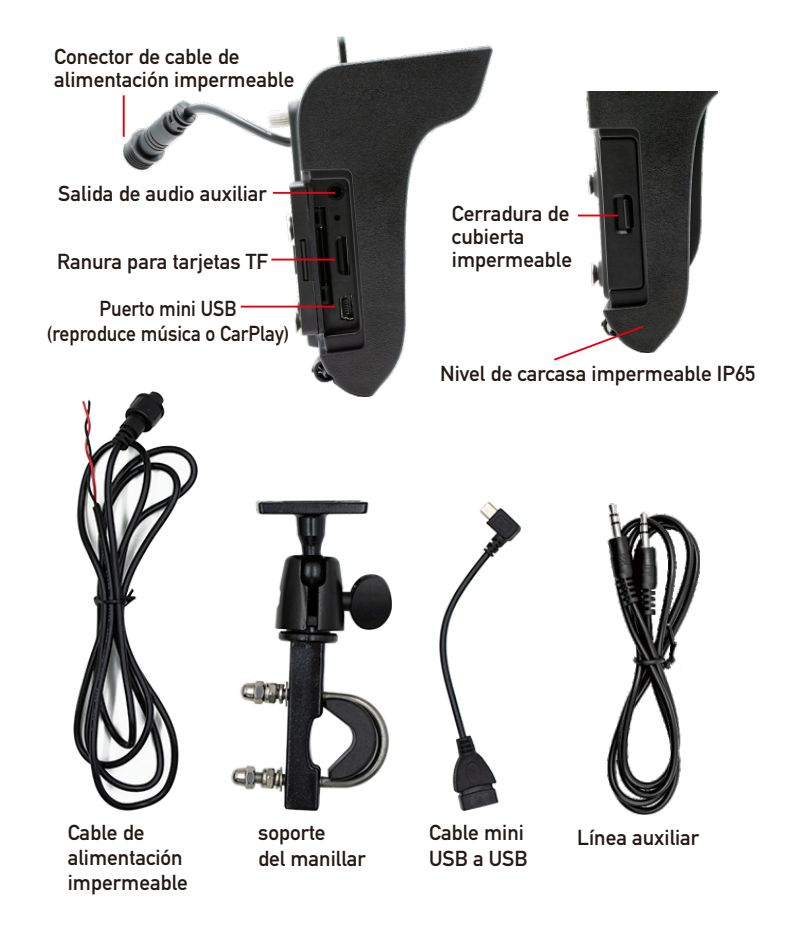

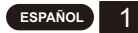

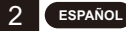

### MÉTODO DE SALIDA DE AUDIO

Hay 3 métodos de salida de audio:

1. Sonido de salida del altavoz incorporado.

Al reproducir música con una tarjeta TF o una unidad flash USB, el sonido sale del altavoz incorporado en la parte posterior.

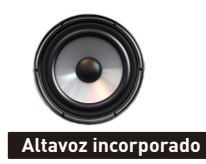

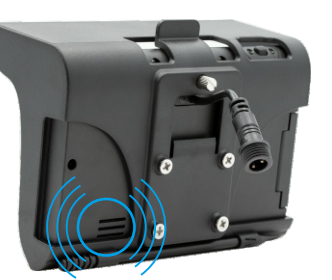

2. La línea AUX se transmite al reproductor original del coche.

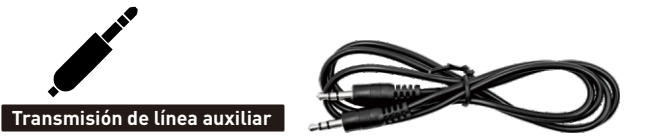

3. Sonido de salida de auriculares Bluetooth

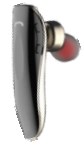

Se pueden conectar auriculares Bluetooth para transmitir sonido de forma inalámbrica.

#### Auriculares bluetooth

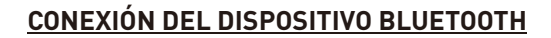

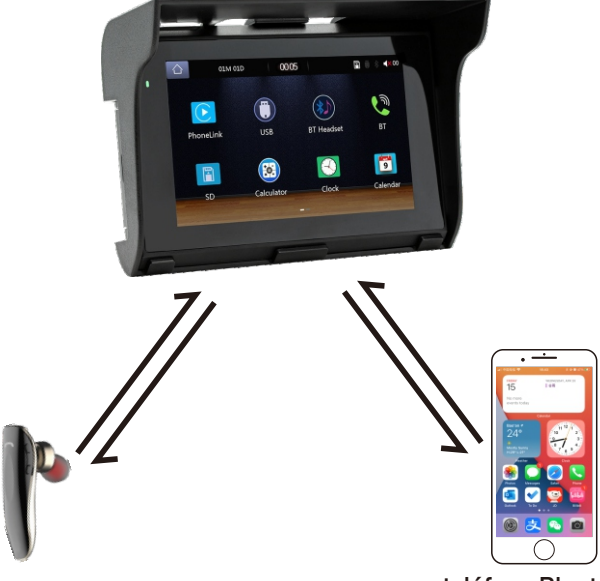

auriculares bluetooth

teléfono Bluetooth

Se pueden conectar auriculares Bluetooth y teléfonos móviles Bluetooth al mismo tiempo.

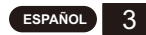

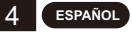

#### **REGISTRATORE DI GUIDA (Opzionale)**

È possibile installare il registratore di guida USB. (Funzione opzionale, è necessario acquistare la videocamera del registratore separatamente).

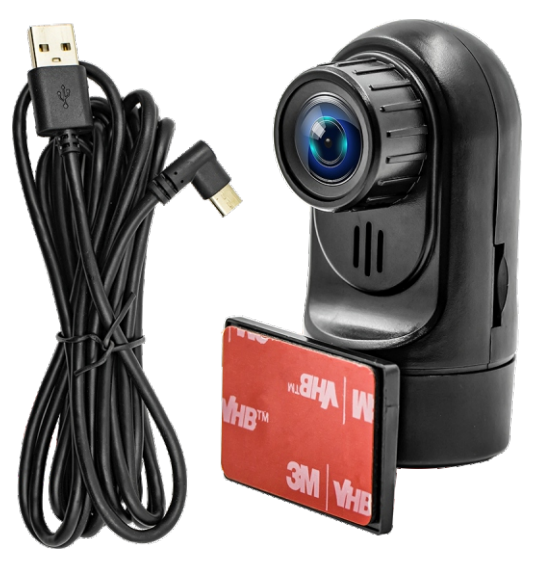

La fotocamera deve essere acquistata separatamente.

- 1. Immettere le impostazioni di fabbrica, password "113266".
- 2. Immettere le impostazioni dell'icona principale.
- 3. Apri "CarRecord".
- 4. Collegare la fotocamera al cavo adattatore USB.
- 5. Inserire la scheda TF nello slot della fotocamera.
- 6. Registra automaticamente il video non appena lo accendi.
- 7. Inserisci "CarRecord" sulla home page, quindi puoi riprodurre il video che hai registrato al suo interno.

### 🗰 <u>Mirrorlink ( iPhone )</u>

Cuando el dispositivo está conectado al iPhone, el contenido de la pantalla del teléfono se proyectará en la pantalla del automóvil.

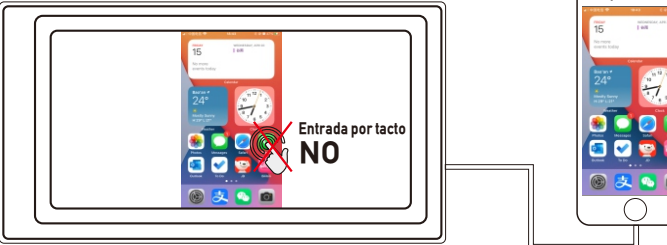

No puedes controlar tu iPhone aquí.

### Mirrorlink ( Android )

Cuando utilice un dispositivo Android, después de conectar el cable de datos USB, se le pedirá que instale el software de la aplicación. Después de la instalación, conecte el cable de datos nuevamente, ingresará al modo de duplicación de pantalla. Y se puede operar tanto en la pantalla del reproductor como en la pantalla del teléfono.

Solo la transferencia de imágenes es exitosa en este momento. El sonido solo se puede transmitir después de que la conexión Bluetooth sea exitosa.

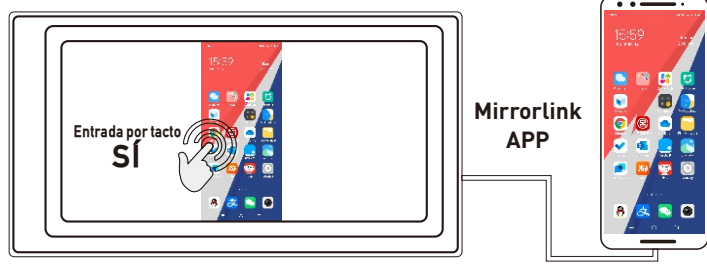

También puede controlar su teléfono Android aquí.

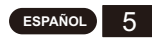

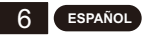

### Apple CarPlay (alámbrico e inalámbrico)

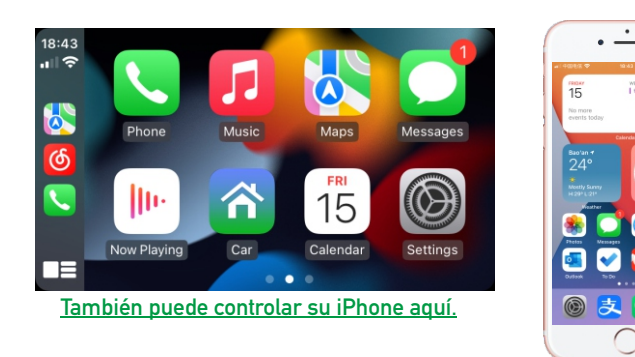

- 1. Conexión por cable: simplemente conecte el cable de datos USB y luego ingresará automáticamente a la interfaz CarPlay.
- 2. Conexión inalámbrica: primero encienda las funciones bluetooth y wifi del teléfono móvil y luego conecte el bluetooth. Luego ingresará automáticamente a la interfaz de CarPlay. (Nota: la señal se transmite a través de wifi en este momento, por lo que incluso si la función Bluetooth está desactivada, se transmitirá normalmente. Cuando la función wifi está desactivada, CarPlay se desconectará).

### Android Auto (alámbrico e inalámbrico)

Esta función no está disponible en todos los países y los servicios de "Google Play" deben estar disponibles localmente.

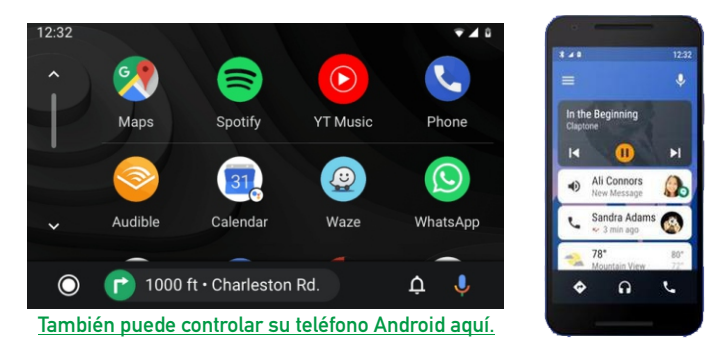

- 1. Necesita descargar e instalar el software "Android Auto" ∧ en "Google Play".
- 2. Se debe utilizar un teléfono móvil con Android 6.0 o superior. Debe utilizar una conexión de cable de datos válida.
- 3. Conexión por cable: simplemente conecte el cable de datos USB y luego ingresará automáticamente a la interfaz de Android Auto.
- 4. Conexión inalámbrica: primero encienda las funciones Bluetooth y wifi del teléfono móvil y luego conecte el Bluetooth. Luego ingresará automáticamente a la interfaz de Android Auto. (Nota: la señal se transmite a través de wifi en este momento, por lo que incluso si la función Bluetooth está desactivada, se transmitirá normalmente. Cuando la función wifi está desactivada, Android Auto se desconectará).

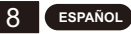

#### PROBLEMAS COMUNES Y SOLUCIÓN DE PROBLEMAS SIMPLE

#### 1) Cómo conectar el MirrorLink.

Antes de conectar el teléfono móvil, haga clic en la función phoneLink del dispositivo y luego seleccione el modo como Mirror, luego conecte el cable de datos del teléfono móvil y haga clic en la autorización en el teléfono móvil para conectarse.

- 2) Cómo hacer que el sonido salga por los altavoces del coche.
  - El altavoz incorporado de nuestro dispositivo puede emitir sonido, puedes desactivarlo en la configuración del sistema;
  - Transmita el audio al reproductor original del automóvil a través de la interfaz AUX OUT (3,5 MM) de la máquina (solo algunos modelos tienen esta interfaz).
  - 3. Conecte los auriculares Bluetooth para transmitir la música reproducida.
- 3) Bluetooth no funciona correctamente.

Elimine el "SWL-BT" emparejado en el teléfono móvil y luego vuelva a buscar el nombre de Bluetooth "SWL-BT". Una vez que el emparejamiento sea exitoso, se puede utilizar normalmente.

- 4) No se puede conectar automáticamente con CarPlay o Android Auto.
  - 1. Debe configurar CarPlay o Android Auto como el modo de conexión predeterminado en la interfaz de configuración de Phonelink, y luego puede saltar automáticamente a la interfaz CarPlay o Android Auto cuando el USB está conectado.
  - Si se trata de una conexión inalámbrica, debe encender el wifi en el teléfono móvil y luego, cuando el Bluetooth esté conectado, saltará automáticamente a la interfaz CarPlay o Android Auto.
- 5) El sonido de la reproducción de música o de la realización de una llamada telefónica es bajo.

Mantenga presionado el dedo en la parte superior de la pantalla y deslice hacia abajo, baje la barra de estado para ajustar el volumen de reproducción; Regrese a la interfaz principal durante una llamada, baje la barra de estado para ajustar el volumen de la llamada.

6) No puedo recordar la hora y la fecha, la configuración.

La máquina no tiene batería, por lo que no hay forma de recordar la hora y la fecha. Después de conectarse al teléfono móvil, la hora y la fecha se actualizarán automáticamente.

#### 7) No se puede reproducir tarjeta TF, música y video USB.

Use una tarjeta TF de 8G o 16G y dispositivos USB, es posible que algunos dispositivos de almacenamiento de gran capacidad no sean compatibles; formatee el dispositivo de almacenamiento, use el sistema de archivos FAT32; Es posible que no se reconozcan algunos formatos de codificación; utilice archivos multimedia de formato común.

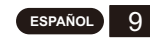

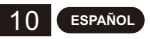

#### СПОСОБ УСТАНОВКИ

Для этого продукта необходимо подключить шну р питания к напряжению 12 В (допустимо напряжение от 9 до 30 В).

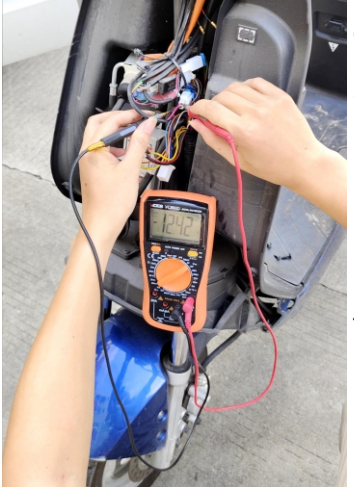

Способ установки:

- 1. Откройте панель мотоцикла,
- Найдите линию питания аккумулятора и с помощью мультиметра измерьте напряжение линии 12 В.
- Затем подключите положительный и отрицательный полюсы шнура питания изделия к линии 12 В.
- Затем закрепите кронштейн ручки, установите изделие на кронштейн, и вы сможете его использовать.

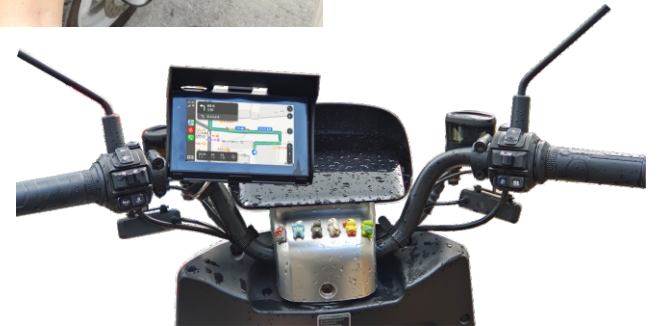

### АКСЕССУАРЫ ПРОДУКТА

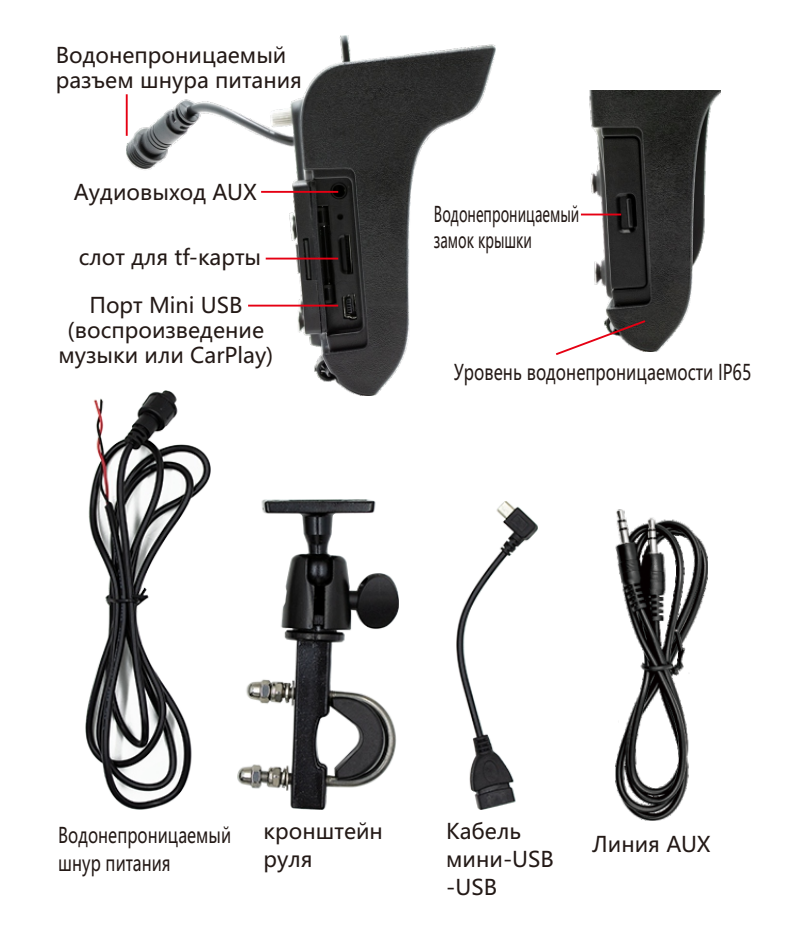

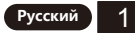

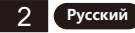

### МЕТОД ВЫВОДА АУДИО

Существует 3 метода вывода звука:

1. Звук встроенного динамика.

При воспроизведении музыки с ТF-карты или USBнакопителя звук воспроизводится через встроенный динамик сзади.

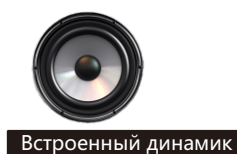

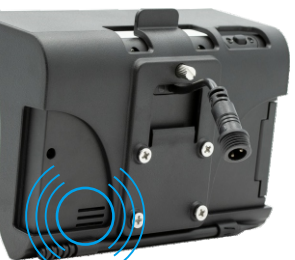

2. Линия AUX передается на оригинальный автомобильный плеер.

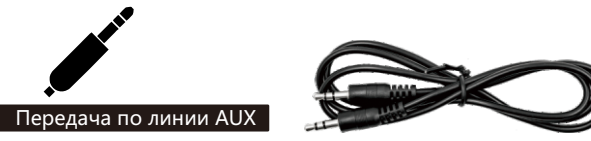

3. Выходной звук Bluetooth-гарнитуры

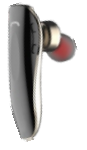

Bluetooth-гарнитуру можно подключить для беспроводной передачи звука.

#### Bluetooth-наушники

### <u>ПОДКЛЮЧЕНИЕ УСТРОЙСТВА BLUETOOTH</u>

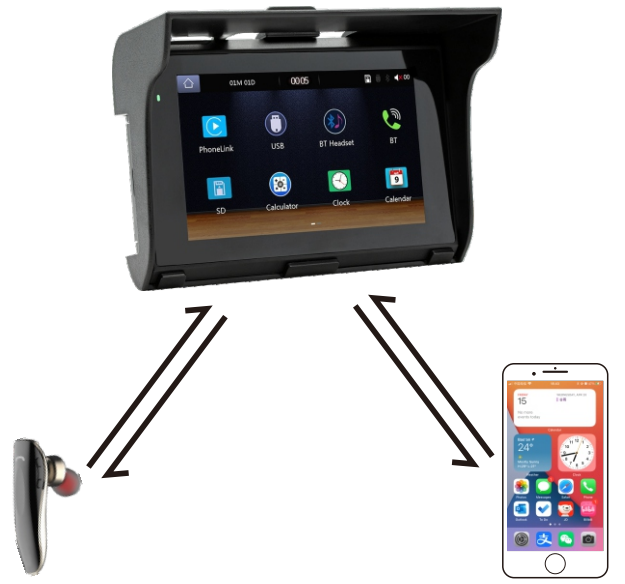

#### Bluetooth-наушники

Bluetooth-телефон

Гарнитуры Bluetooth и мобильные телефоны Bluetooth можно подключать одновременно.

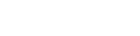

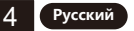

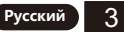

### <u>РЕГИСТРАТОР ВОЖДЕНИЯ (опция)</u>

Можно установить USB-регистратор вождения. (Дополнительная функция, камеру записывающего устройства необходимо приобретать отдельно).

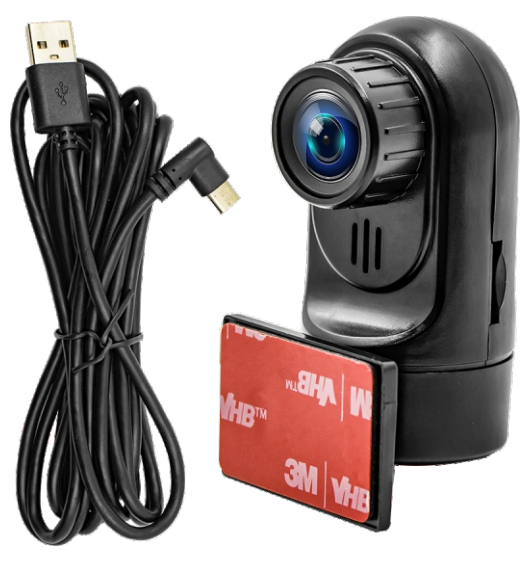

Камеру необходимо приобретать отдельно.

- 1. Введите заводские настройки, пароль «113266».
- 2. Введите настройки основного значка.
- 3. Откройте «CarRecord».
- 4. Подключите камеру к USB-кабелю-переходнику.
- 5. Вставьте ТF-карту в слот камеры.
- 6. Автоматически записывать видео, как только вы его включите.
- 7. Введите «CarRecord» на главной странице, и вы сможете воспроизвести записанное на нем видео.

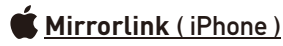

Когда устройство подключено к iPhone, содержимое экрана телефона будет проецироваться на экран автомобиля.

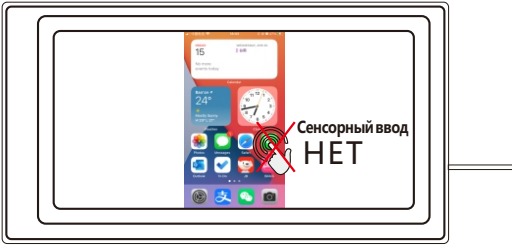

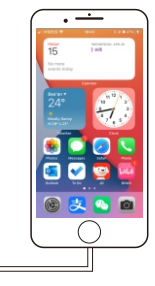

<u>Вы не можете управлять своим iphone здесь.</u>

### 🗰 <u>Mirrorlink ( Android )</u>

При использовании устройства Android после подключения USB-кабеля для передачи данных вам будет предложено установить программное обеспечение APP. После установки снова подключите кабель для передачи данных, он войдет в режим зеркального отображения экрана. И им можно управлять как на экране плеера, так и на экране телефона.

В настоящее время успешно выполняется только передача изо бражения. Звук может быть передан только после успешного соединения Bluetooth.

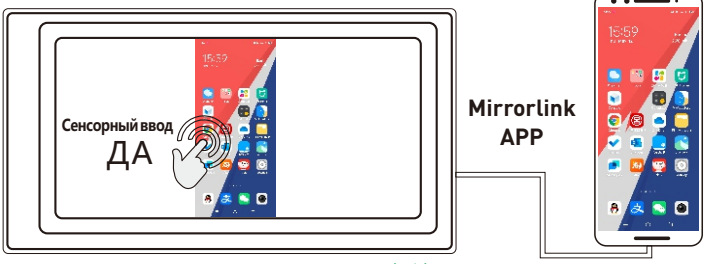

Вы также можете управлять своим телефоном Android здесь.

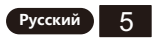

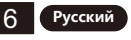

## Apple CarPlay (проводной и беспроводной)

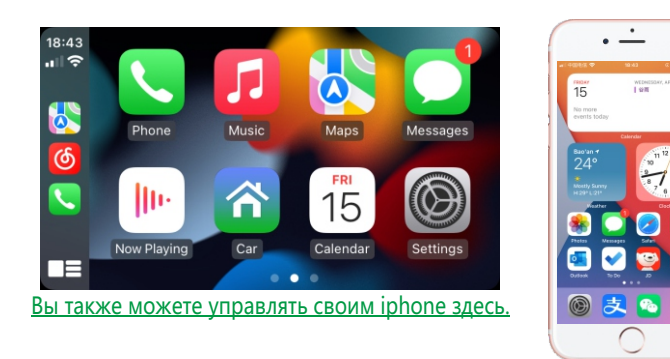

- Проводное подключение: просто подключите USB-кабель для передачи данных, и он автоматически войдет в интерфейс CarPlay.
- Беспроводное соединение: сначала включите функции Bluetooth и Wi-Fi на мобильном телефоне, а затем подключите Bluetooth. Затем он автоматически войдет в интерфейс CarPlay. (Примечание: в это время сигнал передается через Wi-Fi, поэтому, даже если функция Bluetooth отключена, он будет передаваться в обычном режиме. Когда функция Wi-Fi отключена, CarPlay будет отключен.)

### Android Auto (проводной и беспроводной)

Эта функция поддерживается не во всех странах, и службы « Google Play» должны быть доступны локально.

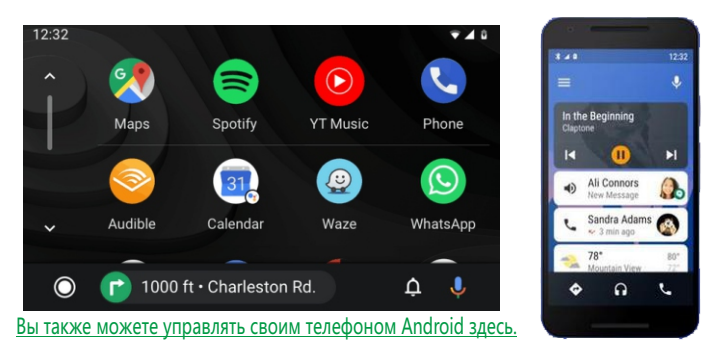

- 1. Необходимо загрузить и установить программное обеспечение «Android Auto» 🔨 в «Google Play».
- 2. Необходимо использовать мобильный телефон с Android 6.0 или выше. Необходимо использовать действующее кабельное соединение для передачи данных.
- 3. Проводное подключение: просто подключите USB-кабель для передачи данных, и он автоматически войдет в интерфейс Android Auto.
- 4. Беспроводное соединение: сначала включите функции Bluetooth и Wi-Fi на мобильном телефоне, а затем подключите Bluetooth. Затем он автоматически войдет в интерфейс Android Auto. (Примечание: в это время сигнал передается через Wi-Fi, поэтому, даже если функция Bluetooth отключена, он будет передаваться в обычном режиме. Когда функция Wi-Fi отключена, Android Auto будет отключен.)

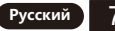

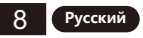

### РАСПРОСТРАНЕННЫЕ ПРОБЛЕМЫ И ПРОСТОЕ УСТРАНЕНИЕ НЕИСПРАВНОСТЕЙ

#### 1) Как подключить MirrorLink.

Перед подключением мобильного телефона нажмите на функцию phoneLink устройства, а затем выберите режим «Зеркало», затем подключите кабель передачи данных мобильного телефона и щелкните авторизацию на мобильном телефоне для подключения.

#### 2) Как сделать чтобы звук выходил через динамики в машине.

- Встроенный динамик нашего устройства может издавать звук, его можно отключить в настройках системы;
- Передавайте звук на оригинальный автомобильный плеер через интерфейс AUX OUT (3,5 мм) машины (только некоторые модели имеют этот интерфейс).
- Подключите Bluetooth-гарнитуру для передачи воспроизводимой музыки.
- 3) Bluetooth не работает должным образом.

Удалите сопряженное «SWL-BT» на мобильном телефоне, а затем повторно найдите имя Bluetooth «SWL-BT». После успешного сопряжения его можно использовать в обычном режиме.

4) Не удается автоматически подключиться к CarPlay или Android Auto.

- Вам необходимо установить CarPlay или Android Auto в качестве режима подключения по умолчанию в интерфейсе настройки Phonelink, а затем он может автоматически переходить на интерфейс CarPlay или Android Auto при подключении USB.
- Если это беспроводное соединение, вам нужно включить Wi-Fi на мобильном телефоне, а затем, когда Bluetooth будет подключен, он автоматически перейдет к интерфейсу CarPlay или Android Auto.
- 5) Низкий звук воспроизведения музыки или телефонного звонка.

Нажмите и удерживайте палец в верхней части экрана и проведите вниз, потяните вниз строку состояния, чтобы отрегулировать громкость воспро изведения; Вернитесь к основному интерфейсу во время звонка, потянит е вниз строку состояния, чтобы отрегулировать громкость звонка. 6) Не помню время и дату, настройки.

В машине нет аккумулятора, поэтому нет возможности запомнить время и дату. После подключения к мобильному телефону время и дата будут а втоматически обновлены.

#### 7) Не удается воспроизвести ТF-карту, USB-музыку и видео.

Используйте TF-карту 8G или 16G и USB-устройства, некоторые устройства хранения большой емкости могут не поддерживаться; отформатируйте накопитель, используйте файловую систему FAT32; некоторые форматы кодирования могут быть не распознаны, пожалуйста, используйте медиафайлы общего формата.

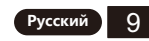

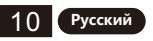